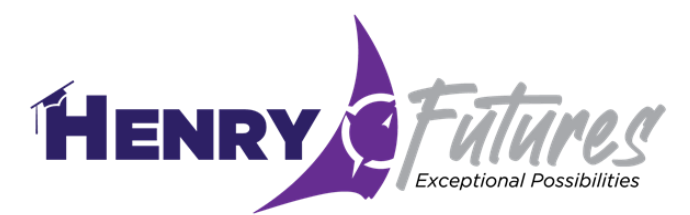

#### Henry Futures (Naviance) Tasks 11<sup>™</sup> Grade 5 Required Tasks

### **REQUIRED TASK Number 1-Research and Identify 3 Post-Secondary Options**

- 1. Using Launchpad, log in to Naviance on your Chromebook.
- 2. Click "Planner" (top of screen)
- 3. Click "Tasks"
- 4. Scroll to "Tasks You Need to Work On" (All REQUIRED tasks must be completed)
- 5. Click "11<sup>th</sup> Research and Identify 3 Post-Secondary Options" (read all directions)
- 6. Find Pink Diamond in top right corner and click "Take This Survey"
- 7. Complete and Submit

# REQUIRED TASK Number 2-11<sup>th</sup> Grade State or Local Workforce Development Initiative Survey

- 8. Click "Tasks Assigned to Me"
- 9. Click "11<sup>th</sup> Grade State or Local Workforce Development Initiative Survey" (read all directions)
- 10. Find Pink Diamond in top right corner and click "Take This Survey"
- 11. Complete and Submit

#### **REQUIRED TASK Number 3-Complete the 11<sup>th</sup> Grade Dual Enrollment Survey**

- 12. Click "Tasks Assigned to Me"
- 13. Scroll to "Tasks You Need to Work On" (All REQUIRED tasks must be completed)

#### 14. Click "Complete the 11<sup>th</sup> Grade Dual Enrollment Survey

- 15. Find Pink Diamond in top right corner and click "Take this Survey"
- 16. Complete and Submit

#### **REQUIRED TASK Number 4-Complete the Game Plan Survey**

- 17. Click "Tasks Assigned to Me"
- 18. Scroll to "Tasks You Need to Work On" (All REQUIRED tasks must be completed)
- 19. Click "Complete the Game Plan Survey"
- 20. Find Pink Diamond in top right corner and click "Take this Survey"
- 21. Complete and Submit

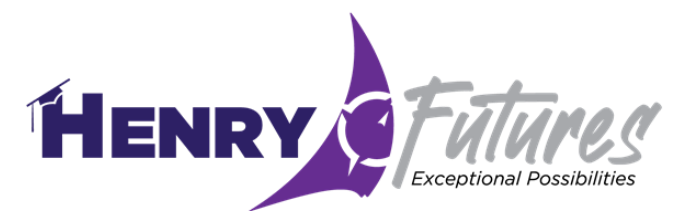

## **REQUIRED TASK Number 5- 11th Complete a Scholarship Search**

- 22. Click "Tasks Assigned to Me"
- 23. Scroll to "Tasks You Need to Work On" (All REQUIRED tasks must be completed)
- 24. Click "Complete a Scholarship Search"
- 25. Find Pink Diamond in top right corner and click "Take This Survey"
- 26. Complete and Submit